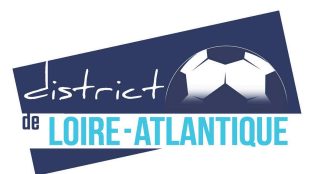

# CONSULTATION DES COMPTES SUR FOOTCLUBS

#### Renseignements - Mail : contact@foot44.fff.fr

#### > Ouvrir Footclubs

Saisir vos mots de passe et identifiants

#### Consulter les comptes par centre de gestion

- Rubrique : « ORGANISATION »
- > Sous-rubrique : « ETAT DU COMPTE »

| Footclubs               |                                                                                                    | Share Share                | 128                    |    |            |  |
|-------------------------|----------------------------------------------------------------------------------------------------|----------------------------|------------------------|----|------------|--|
| Saison 2011-2012 💌      |                                                                                                    |                            |                        |    |            |  |
| 8                       | Organisation > Etat du compte                                                                                                    |                            |                        |    |            |  |
|                         |                                                                                                    |                            |                        |    |            |  |
|                         |                                                                                                    | <ul> <li>Com</li> </ul>    | ptabilité 🔘 Facturatio | ın |            |  |
| Organisation 🛛 💙        |                                                                                                    |                            |                        |    |            |  |
| Identité club           | Centre de gestion                                                                                                    |                            |                        |    | ≦<br>Suivi |  |
| Utilisateurs Footclubs  | FEDERATION FRANCAISE DE FOOTBALL                                                                                                    | <u>0.00</u> (Créditeur)    | Non édité              |    |            |  |
| Code OFFIFOOT           | LIGUE ATLANTIQUE DE FOOTBALL                                                                                                    | <u>2 845.47</u> (Débiteur) | Non édité              |    |            |  |
| Membres du club         | DISTRICT DE LOIRE ATLANTIQUE                                                                                                    | <u>196.00</u> (Débiteur)   | Non édité              |    |            |  |
| Educateurs du club      |                                                                                                    |                            |                        |    |            |  |
| Cotisations licenciés   |                                                                                                    |                            |                        |    |            |  |
| Etat du compte          | Droits de reproduction et de diffusion réservés @ Fédération Française de Football 1997-2012 Usage strictement réservé aux clubs de football. L'utilisateur du Site reconnaît avoir pris<br>connaissance des <u>Conditions Générales d'Utilisation du Site</u> , en accepter et en respecter les dispositions. |                            |                        |    |            |  |
| Centres de gestion      |                                                                                                    |                            |                        |    |            |  |
| Editions et extractions |                                                                                                    |                            |                        |    |            |  |

- Par défaut : « COMPTABILITE » s'affiche avec le solde du compte de chaque centre de gestion FFF, Ligue ou District. Lorsque le solde est débiteur, la somme est indiquée en rouge.
- Consulter : « FACTURATION »
   Cela permet de connaître le détail des frais à ventiler dans votre comptabilité de club.

### Régulariser votre situation financière

- Adresser un chèque de la somme correspondant au solde débiteur à l'ordre du DISTRICT DE FOOTBALL DE LOIRE-ATLANTIQUE
- > Inscrire au recto du chèque le numéro d'affiliation à six chiffres du club et l'envoyer par courrier à :

District de Football de Loire-Atlantique Comptabilité 14 rue du Leinster CS 44502 44245 La Chapelle sur Erdre Cédex

## Editer une facture/un justificatif détaillé

Cliquer sur : « EDITIONS ET EXTRACTIONS »

|                         | ⊙ Détail comptes ⊙ Derniers relevés ⊙ Educateurs ⊙ Membres      |  |  |  |  |
|-------------------------|-----------------------------------------------------------------|--|--|--|--|
| Organisation 💉 👻        |                                                                 |  |  |  |  |
| Identité club           | Sélectionner un qui plusieurs comptes                           |  |  |  |  |
| Utilisateurs Footclubs  | 0000 - FEDERATION FRANCAISE DE FOOTBALL                         |  |  |  |  |
| Code OFFIFOOT           | D600 - LIGUE ATLANTIQUE DE FOOTBALL                             |  |  |  |  |
| Membres du club         |                                                                 |  |  |  |  |
| Educateurs du club      |                                                                 |  |  |  |  |
| Cotisations licenciés   | Seulement les écritures non marquées     O Toutes les écritures |  |  |  |  |
| Etat du compte          | Marquer les écritures non marquées                              |  |  |  |  |
| Centres de gestion      | Période du 01/07/2011 au 31/12/11                               |  |  |  |  |
| Editions et extractions |                                                                 |  |  |  |  |
| Licences                | Format 💿 Liste PDF 💿 Extraction MS Excel                        |  |  |  |  |
| Educateurs              |                                                                 |  |  |  |  |
| Compétitions            |                                                                 |  |  |  |  |
| Autres clubs            | Valider • Rafraichir •                                          |  |  |  |  |

- > Choisir le centre de gestion correspondant : « 0601-DISTRICT DE LOIRE-ATLANTIQUE »
- > Choisir ensuite « Toutes les écritures »
- > Préciser la période correspondante « du JJ/MM/AAAA à JJ/MM/AAAA » à la somme réglée.
- > Deux types d'extractions possibles : Fichier PDF ou MS EXCEL
- Choisir l'outil « TRAVAUX DEMANDES »
- Cliquer sur « AFFICHER » pour actualiser si le fichier est inscrit 'en attente'
- Ouvrir le fichier que vous pouvez imprimer pour votre comptabilité

N.B. Vous pouvez attendre la saisie de votre règlement par chèque auprès du centre de gestion. Ainsi votre chèque figurera sur votre document extrait et indiquera le retour à un solde de 0 Euros de votre comptabilité.

| 8000               | [En savoii |
|--------------------|------------|
| O Travaux demandés |            |
| Licences           |            |
| Educateurs         |            |
| Compétitions 🛛 💙   |            |
| Engagements        |            |